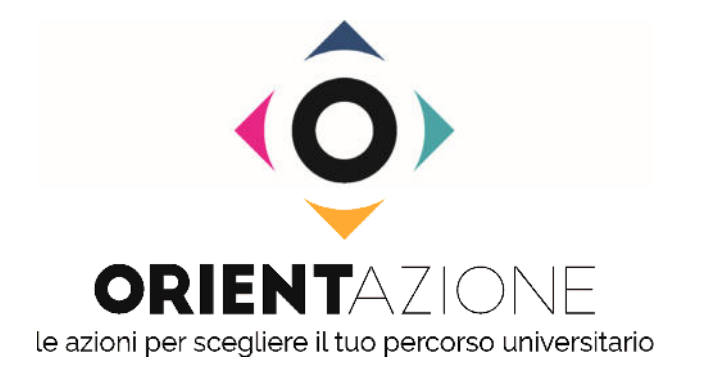

## PROVE DI POSIZIONAMENTO - PPS ISCRIZIONE E UTILIZZO

### ISCRIVITI AL PORTALE CISIA, AREA ESERCITAZIONE E POSIZIONAMENTO

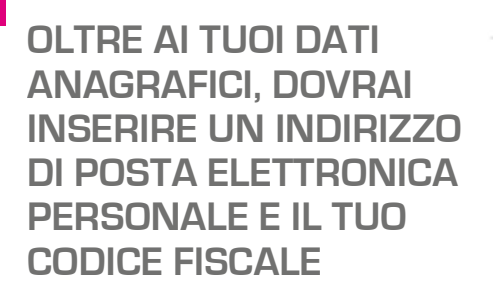

**ALLA TUA E-MAIL PERSONALE** 

**DOVRAI CLICCARE PER ATTIVARE** 

**ARRIVERA' UN LINK SU CUI** 

### CISIA Consorzio Interuniversitario Sistemi integrati per l'Accesso

### Altri test

TOLC

#### Area esercitazione

Torna alla Homepage

CISIA

Manuali di preparazione per i test CISIA

### Login area esercitazione

Attraverso la tua area esercitazione e posizionamento puoi:

- esercitarti su delle simulazioni che hanno la medesima struttura e durata dei test CISIA proposti presso le sedi; questo strumento non sostituisce lo studio e la preparazione necessaria per affrontare al meglio le prove, ma offre la possibilità di confrontarsi con un test tipo e di valutare la tua preparazione;
- accedere ai MOOC (Massive Open Online Courses) di matematica di base: uno strumento di didattica, erogato online, accessibile a chiunque in maniera libera e gratuita;
- svolgere le prove di posizionamento: test con livelli di difficoltà e tipologia analoghi ai test CISIA il cui risultato viene confrontato con i valori medi nazionali; per ogni ambito potrai svolgere una sola prova di posizionamento

#### Il nome utente e la password dell'area riservata TOLC non valgono per l'area esercitazione..

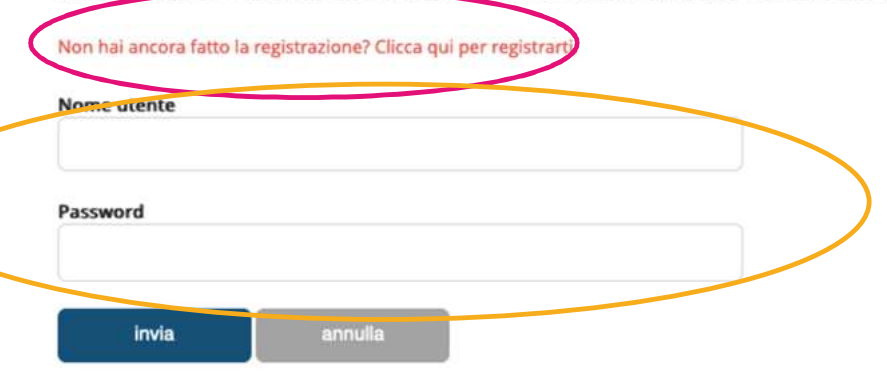

Non ricordi nome utente e password? Clicca qui per riceverli di nuovo

## IL TUO ACCOUNT E IL NOME UTENTE E LA PASSWORD PER

ACCEDERE.

1° STEP

2° STEP

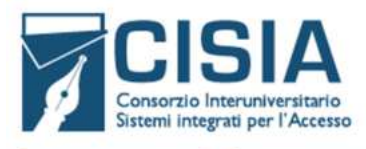

Altri test

TOLC

Area esercitazione e posizionamento

#### Esercitazioni

Accedi al MOOC di Matematica di Base

CISIA

Prove di posizionamento

Modifica dati personali Logout

### Area esercitazione e posizionamento

All'interno di questa area puoi:

- esercitarti su delle simulazioni che hanno la medesima struttura e durata dei test CISIA proposti presso le sedi; questo strumento non sostituisce lo studio e la preparazione necessaria per affrontare al meglio le prove, ma offre la possibilità di confrontarsi con un test tipo e di valutare la tua preparazione;
- accedere ai MOOC (Massive Open Online Courses) di matematica di base: uno strumento di didattica, erogato online, accessibile a chiunque in maniera libera e gratuita;
- svolgere le prove di posizionamento: test con livelli di difficoltà e tipologia analoghi ai test CISIA il cui risultato viene confrontato con i valori medi nazionali; per ogni ambito potrai svolgere una sola prova di posizionamento

Manuali di preparazione per

## **3° STEP**

NELLA TUA AREA PERSONALE SELEZIONA IL PULSANTE PROVE DI POSIZIONAMENTO ESERCITAZIONI

MOOC DI MATEMATICA DI BASE

PROVE DI POSIZIONAMENTO

CISIA - Via Giuseppe Malagoli, 12 - 56124 Pisa - P.I./C.F. 01951400504 Amministrazione Trasparente

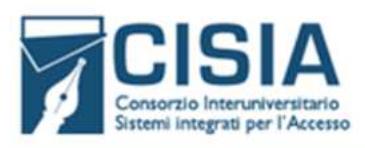

CISIA

Esercitazioni

Logout

I TEST CISIA

Accedi al MOOC di

Matematica di Base

Prove di posizionamento

Modifica dati personali

Manuali di preparazione per

Area esercitazione e posizionamento

Altri test

TOLC

### Prove di posizionamento

In questa pagina è possibile svolgere le prove di posizionamento. Ogni prova ha la stessa struttura e difficoltà del TOLC da cui deriva.

Il TOLC è un test online utilizzato da numerosi corsi di laurea per valutare le conoscenze degli studenti prima dell'iscrizione (per saperne di più consulta la pagina Cos'è il TOLC).

La prova di posizionamento ti permetterà di confrontare il punteggio ottenuto, per sezione e totale, con i valori medi nazionali del TOLC di riferimento.

Il risultato della PPS è determinato da:

- I punto per ogni risposta corretta
- 0 punti per ogni risposta non data
- 0,25 punti per ogni risposta errata

Importante: puoi sostenere ciascun tipo di prova di posizionamento una sola volta. Iniziata la prova, nel caso in cui la interrompessi, questa potrà essere ripresa solo nell'arco delle 24 h dal suo inizio. Trascorse le 24 ore la prova verrà terminata automaticamente e non potrai più sostenerla.

Prima di iniziare la prova, ti consigliamo di studiare gli argomenti (sillabo delle conoscenze richieste) che compongono il test che sosterrai.

Terminata la prova avrai a disposizione un documento con:

- il tuo risultato rispetto ai valori nazionali
- Il contenuto della tua prova, la tua risposta a ogni quesito e le risposte esatte
- il sillabo di riferimento della prova

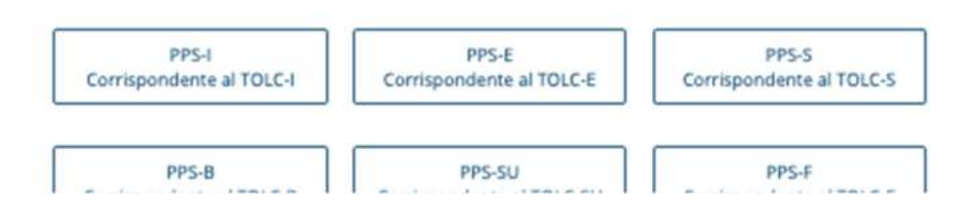

## 4° STEP

LEGGI ATTENTAMENTE QUANTO RIPORTATO NELLA PARTE INFORMATIVA

PUOI SVOLGERE UNA SOLA PROVA DI POSIZIONAMENTO PER CIASCUNA TIPOLOGIA DI TOLC

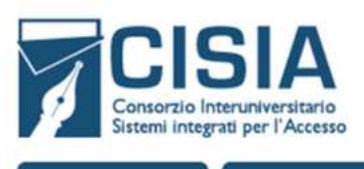

CISIA

Manuali di preparazione per

i test CISIA

Altri test

TOLC

## SELEZIONA LA PPS CHE E' DI TUO INTERESSE E CONSULTA PER QUALI CORSI DI STUDIO VIENE UTILIZZATO IL TOLC DA CUI DERIVA

## VERIFICA LA DURATA MASSIMA PER LO SVOLGIMENTO

SE HAI SCELTO LA PPS CORRETTA E HAI IL TEMPO NECESSARIO PER SVOLGERLA

PREMI IL TASTO "AVVIA"

## 5° STEP

### Prove di posizionamento

In questa pagina è possibile svolgere le prove di posizionamento. Ogni prova ha la stessa struttura e difficoltà del TOLC da cui deriva.

Il TOLC è un test online utilizzato da numerosi corsi di laurea per valutare le conoscenze degli studenti prima dell'iscrizione (per saperne di più consulta la pagina Cos'è il TOLC).

La prova di posizionamento ti permetterà di confrontare il punteggio ottenuto, per sezione e totale, con i valori medi nazionali del TOLC di riferimento.

Il risultato della PPS è determinato da:

- 1 punto per ogni risposta corretta
- 0 punti per ogni risposta non data
- 0,25 punti per ogni risposta errata

Importante: puoi sostenere ciascun tipo di prova di posizionamento una sola volta. Iniziata la prova, nel caso in cui la interrompessi, questa potrà essere ripresa solo nell'arco delle 24 h dal suo inizio. Trascorse le 24 ore la prova verrà terminata automaticamente e non potrai più sostenerla.

Prima di iniziare la prova, ti consigliamo di studiare gli argomenti (sillabo delle conoscenze richieste) che compongono il test che sosterrai.

Terminata la prova avrai a disposizione un documento con:

- il tuo risultato rispetto ai valori nazionali
- il contenuto della tua prova, la tua risposta a ogni quesito e le risposte esatte
- il sillabo di riferimento della prova

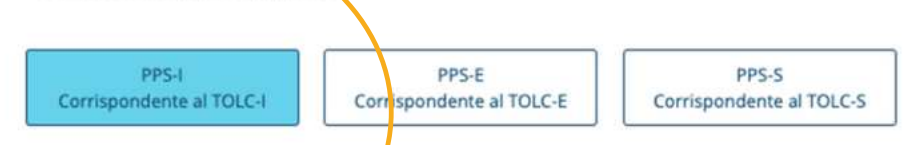

Prova di posizionamento corrispondente al TOLC-I, utilizzato dai corsi di laurea in ingegneria e per l'accesso ad alcuni corsi di area scientifica. Consulta il sillabo delle conoscenze richieste del TOLC-I.

Durata massima: 110 minuti

Avada

PRIMA DI INIZIARE LA PROVA LEGGI ATTENTAMENTE LE INFORMAZIONI A VIDEO

SONO MOLTO IMPORTANTI PER SVOLGERE CORRETTAMENTE LA PROVA

PER AVVIARE LA PPS, CONFERMA DI AVER LETTO LE INFORMAZIONI E PREMI IL TASTO <mark>SÌ</mark>

6° STEP

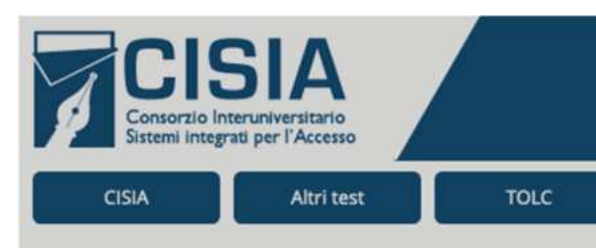

Area esercitazione e posizionamento

Esercitazioni

Accedi al MOOC di Matematica di Base

Prove di posizionamento

Modifica dati personali

Prove di posizionamento

In questa pagina è possibile svolgere le prove di posizionamento. Ogni prova ha la stessa struttura e difficoltà del TOLC da cui deriva.

Il TOLC è un test online utilizzato da numerosi corsi di laurea per valutare le conoscenze degli studenti prima dell'iscrizione (per saperne di più consulta la pagina Cos'è il TOLC).

La prova di posizionamento ti permetterà di confrontare il punteggio ottenuto, per sezione e totale, con i valori medi nazionali del TOLC di riferimento.

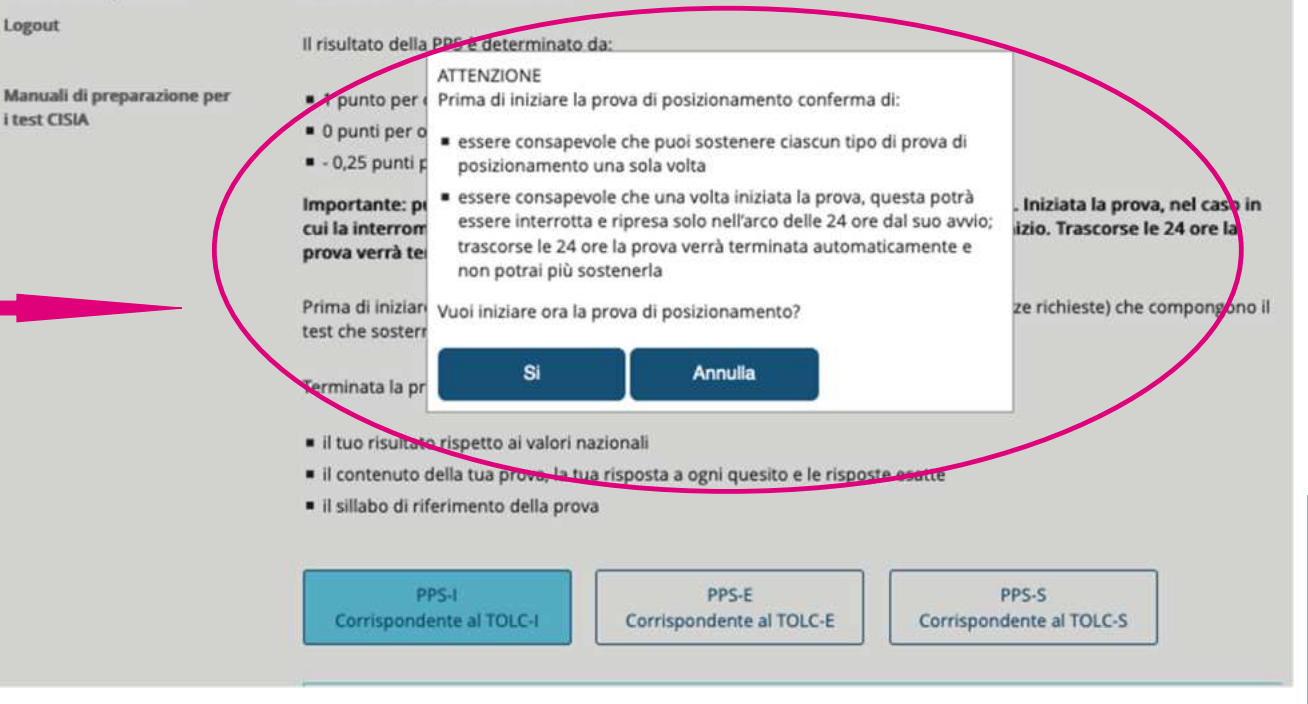

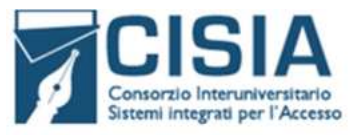

Altri test

TOLC

#### Area esercitazione e posizionamento

#### Esercitazioni

CISIA

Accedi al MOOC di Matematica di Base

Prove di posizionamento

(5)

Modifica dati personali

Logout

Manuali di preparazione per i test CISIA

## Prove di posizionamento

In questa pagina è possibile svolgere le prove di posizionamento. Ogni prova ha la stessa struttura e difficoltà del TOLC da cui deriva.

Il TOLC è un test online utilizzato da numerosi corsi di laurea per valutare le conoscenze degli studenti prima dell'iscrizione (per saperne di più consulta la pagina Cos'è il TOLC).

La prova di posizionamento ti permetterà di confrontare il punteggio ottenuto, per sezione e totale, con i valori medi nazionali del TOLC di riferimento.

Il risultato della PPS è determinato da:

- 1 punto per ogni risposta corretta
- 0 punti per ogni risposta non data
- 0,25 punti per ogni risposta errata

Importante: puoi sostenere ciascun tipo di prova di posizionamento una sola volta. Iniziata la prova, nel caso in cui la interrompessi, questa potrà essere ripresa solo nell'arco delle 24 h dal suo inizio. Trascorse le 24 ore la prova verrà terminata automaticamente e non potrai più sostenerla.

Prima di iniziare la prova, ti consigliamo di studiare gli argomenti (sillabo delle conoscenze richieste) che compongono il test che sosterrai.

Terminata la prova avrai a disposizione un documento con:

- il tuo risultato rispetto ai valori nazionali
- Il contenuto della tua prova, la tua risposta a ogni quesito e le risposte esatte
- il sillabo di riferimento della prova

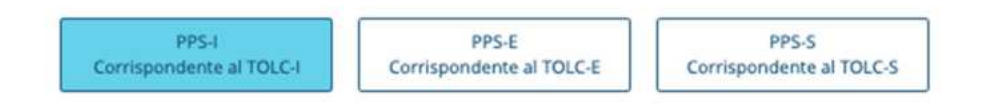

Prova di posizionamento corrispondente al TOLC-I, utilizzato dai corsi di laurea in ingegneria e per l'accesso ad alcuni corsi di area scientifica. Consulta il sillabo delle conoscenze richieste del TOLC-I.

Hai svolto la prova in data 14/10/2019

📆 Scarica il documento con il tuo risultato e il contenuto della prova

## CONCLUSA CORRETTAMENTE LA PPS, PER CIASCUNA PROVA SOSTENUTA TROVERAI UN FILE PDF SCARICABILE.

QUESTO DOCUMENTO CONTIENE:

IL TUO RISULTATO

LA COPIA DEL TEST SOSTENUTO

I DATI STATISTICI UTILI PER UNA TUA AUTOVALUTAZIONE

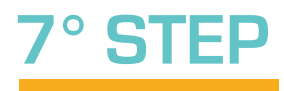

# HAI BISOGNO DI ASSISTENZA? https://helpdesk.cisiaonline.it